Please see below for the step by step instruction sheet to help you navigate this change for:

## **Internet Explorer**

1. Left-click the gear icon:

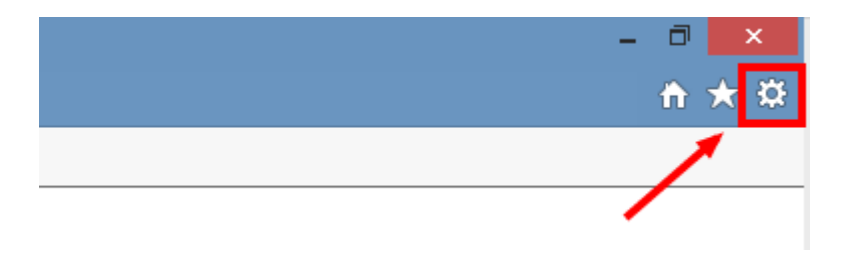

2. Select "Internet options" from the dropdown menu:

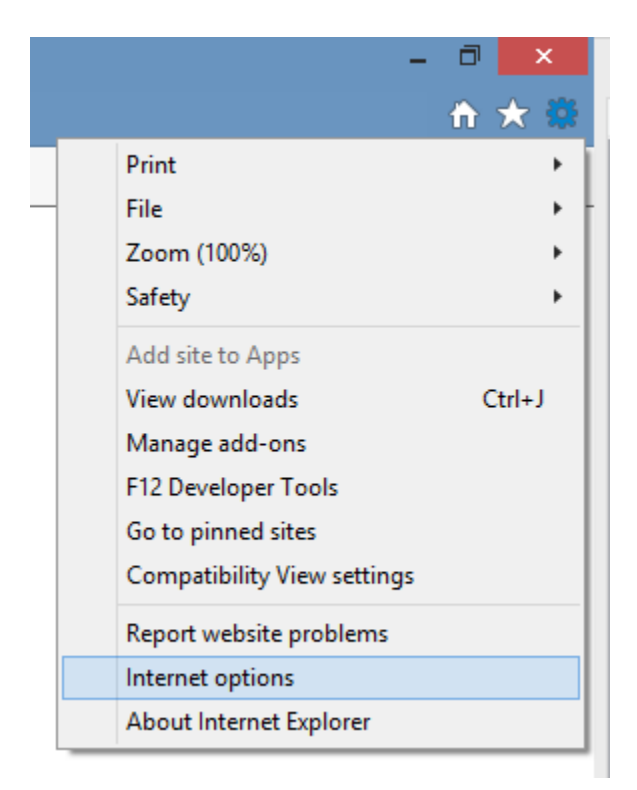

3. Click the "Advanced" tab, scroll down and deselect "SSL 3.0" and "TLS 1.0".

|                                |                                                                                                    | j,                                                                                                    | nternet                                                                                                    | Options                                                                                                 |                                                       | ?                    | ×     |
|--------------------------------|----------------------------------------------------------------------------------------------------|----------------------------------------------------------------------------------------------------|----------------------------------------------------------------------------------------------------|----------------------------------------------------------------------------------------------------|-------------------------------------------------------|----------------------|-------|
| General                        | Security                                                                                                    | Privacy                                                                                                    | Content                                                                                                    | Connections                                                                                             | Programs                                              | Adva                 | anced |
| Setting                        | s                                                                                                    |                                                                                                    |                                                                                                    |                                                                                                    |                                                       |                      |       |
|                                | Enable  Enable  Enable  Enable  Enable  Send I  Use S:  Use S:  Use TI  Use TI  Use TI  Warn  Warn  Warn  Warn | e Integrat<br>e native X<br>e SmartSc<br>e Strict P3<br>Do Not Tra<br>SL 2.0<br>SL 3.0<br>.S 1.0<br>.S 1.1<br>.S 1.2<br>about cer<br>if changin<br>if POST su | ed Window<br>MLHTTP su<br>reen Filter<br>P Validation<br>ack reques<br>tificate add<br>g between<br>ubmittal is r | rs Authenticati<br>pport<br>n*<br>ts to sites you<br>dress mismatch<br>secure and no<br>redirected to a | on*<br>visit in Inter<br>ot secure mo<br>zone that de | net E<br>de<br>oes n |       |
| <                              |                                                                                                    |                                                                                                    |                                                                                                    |                                                                                                    |                                                       | >                    |       |
| *Ta                            | kes effect a                                                                                                   | after you                                                                                                    | restart you                                                                                                    | ur computer                                                                                             |                                                       |                      | _     |
|                                |                                                                                                    |                                                                                                    |                                                                                                    | Restore                                                                                                 | e advanced s                                          | etting               | S     |
| Reset I<br>Rese<br>cond<br>You | Internet Ex<br>ets Internet<br>lition.<br>should only                                                          | plorer set<br>Explorer<br>use this i                                                                                                    | tings<br>'s settings<br>f your brow                                                                               | to their defaul                                                                                         | t Res                                                 | et<br>2.             |       |
|                                |                                                                                                    |                                                                                                    | Oł                                                                                                    | c c                                                                                                    | ancel                                                 | Ap                   | ply   |

4. Click "OK" to accept your changes, which should take effect immediately. (You may need to refresh your browser.)